**冠县生源地信用助学贷款——手机支付宝还款流程** 前 提: <u>须有应还款计划或学生本人登陆</u>国家开发银行生源地助学 贷款学生在线系统已进行毕业确认并申请提前还款

第一步:搜索"国家开发银行助学贷款"小程序使用在线还款功能

第二步: 输入支付宝还款账户(生源地 助学贷款合同正面第二条),身份证号, 查询还款信息。→

**第三步:**核对个人助学贷款信息,确认 还款。→

第四步: 输入支付密码, 完成还款。

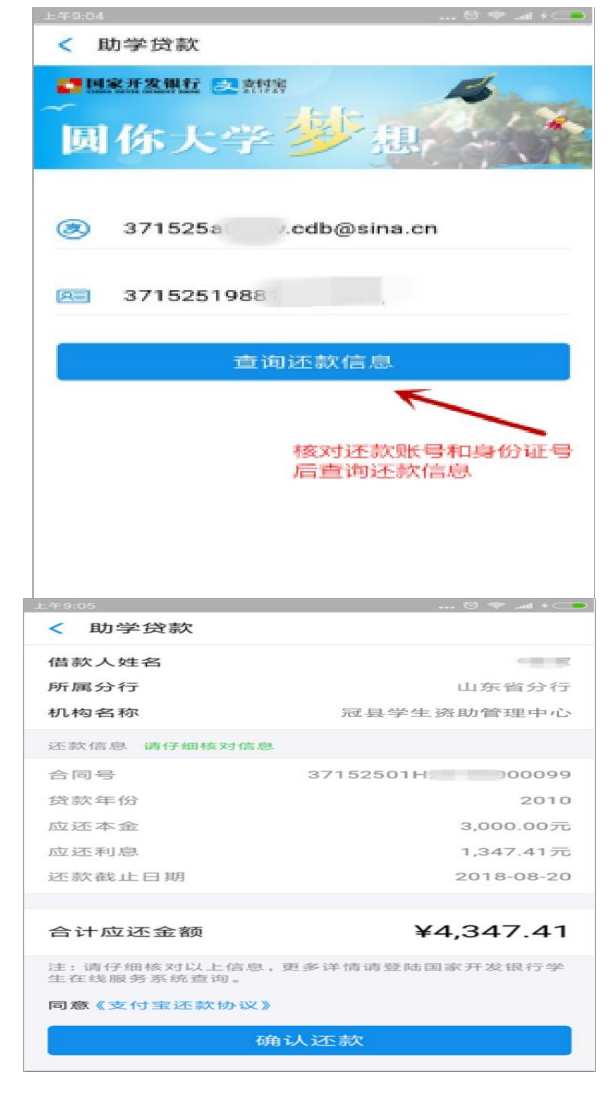